## Attaching a Message to an Existing Service

Market: House, Senate

**Description:** These instructions show users how to attach a message to an existing service.

1. From within the Messages application, navigate to the message and click on Add to Service.

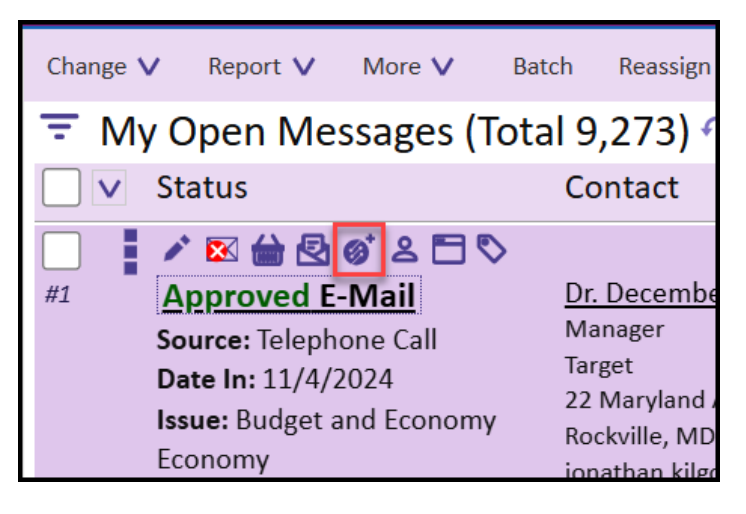

2. Complete the fields in the "Add Message to Service" window, as necessary. In this example, the options to "Close This Message" and

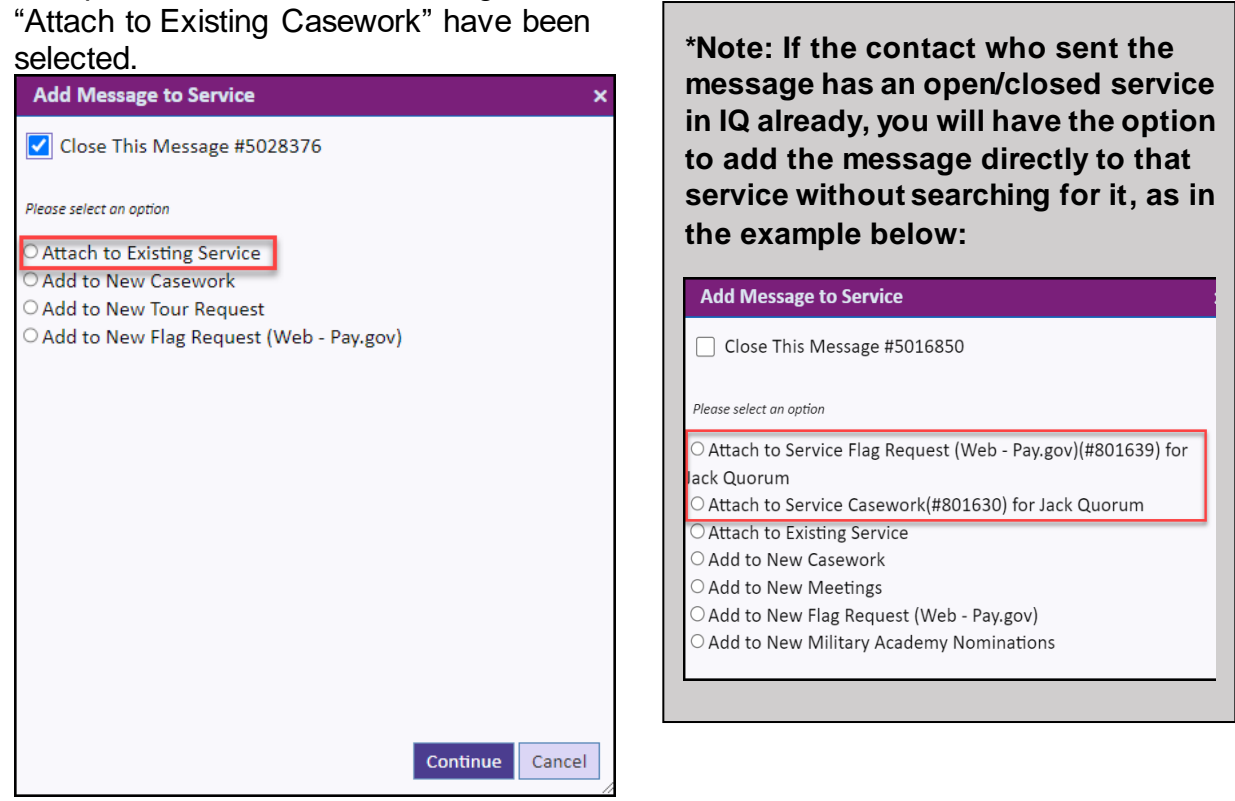

Page 1 of 2 Leidos proprietary 2025 This information may not be used, reproduced, disclosed, or exported without the written approval of Leidos. **3.** Search for the existing service. Enter any data value to search, i.e., last name, agency, etc. Select the service and select "Continue".

| Add Message to Service                                                                                                    |          |      | ×       |
|----------------------------------------------------------------------------------------------------|----------|------|---------|
| ✔ Close This Message #5028375                                                                                                    |          |      |         |
| Find Existing Service<br>Search For<br>Turner                                                                                                    |          |      |         |
| Ms. May Belle Turner<br>Incomplete Address<br>Type: Casework<br>Opened: 5/30/2023 by Joy Betaharon<br>Codes: U.S. Citzenship and Immigration Services I | JSCIS    |      | #801789 |
|                                                                                                    |          |      |         |
|                                                                                                    |          |      |         |
|                                                                                                    | Continue | Back | Cancel  |